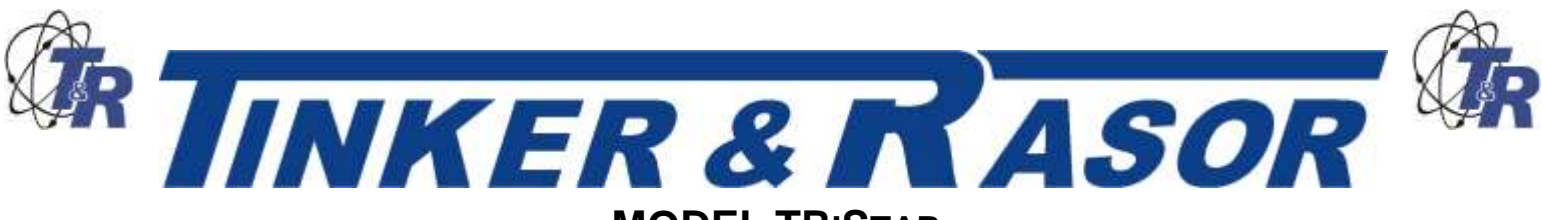

## 50 Amp, GPS Current Interrupter User Manual

### Inside this Manual:

- Parts List
- Getting Started
- Introduction
- Physical Connections of the TRiStar
- Understanding the Panel of the TRiStar Current Interrupter
- Using the Keypad
- TRiStar Menu System

- Programming the TRiStar
  - Programming
  - Features
  - o Settings
- Watchdog
- Maintenance
- Appendix A Troubleshooting
- Appendix A How do I...
- Appendix B Menu System

## Parts List

| DESCRIPTION                    | <u>QTY</u> | DESCRIPTION     | <u>QTY</u> |
|--------------------------------|------------|-----------------|------------|
| Interrupter                    | 1          | Power cable, AC | 1          |
| Connection cables (set)        | 1          | User Manual     | 1          |
| Data Transfer cables (USB A/B) | 1          | Warranty Card   | 1          |

# <u>Unpacking</u>

The instrument is housed in a thermoplastic resin case which includes a storage area for all the cables. Please open the case and remove all cables to ensure that the Model TRiStar has shipped with all included parts, as listed above.

If any parts are missing, please contact Tinker & Rasor immediately. If the instrument has been damaged in shipping, do not delay in filing a claim with the carrier.

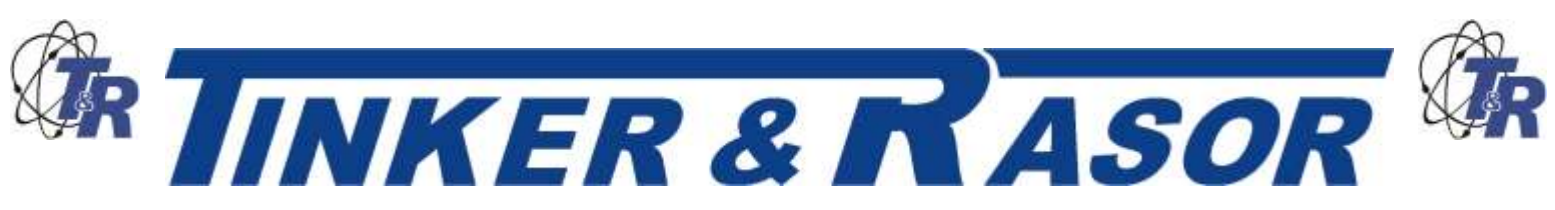

## Important Note Regarding Rectifier Spikes

Most rectifiers experience a voltage spike when cycling On and Off due to a capacitance effect in the system that can be quite large and very fast. Depending upon the magnitude and duration of the spike, the TRiStar, and most other current interrupters made today, can become significantly damaged.

It is recommended that an oscilloscope be connected to a rectifier and the rectifier be manually cycled to see what type of spike may be present, prior to using an interrupter. This step is suggested for all rectifiers, but is a recommendation if the DC output of the rectifier is 50% or more of the maximum current the interrupter can handle.

To better understand this issue, please see Technical Appendix A (attached to this document).

## **Introduction**

The Model TRiStar is an advanced current interrupting instrument and includes many of the new features found on the Model Quasar 100 Amp GPS Current Interrupter.

Main Features:

- 6,000 Watt interrupter (50 amps @ 120 volts, 25 amps @ 240v)
- Desert Tan case to blend in with surroundings
- Lockable case (with lid locked closed, or able to open)
- 120v / 240v auto sensing AC power supply
- In-case storage for all accessories
- 4 line LCD allows more information per screen
- Garmin® GPS technology
- Movable GPS antenna

### Physical Connections of the TRiStar Current Interrupter

The Model TRiStar is an advanced current interrupting instrument and has many features that may not exist on other, similar instruments.

#### Interrupt Connection Cables

The connection cable set included with the TRiStar is Black in color and has a locking connector that fits into the outside of the instrument case (Right hand side). The locking connector is Black with a Silver tab. The connector has a index that allows the connector to only insert into the case at one point. The user may have to rotate the connector on the cables to find this index point. Push the connector fully into the case connector and pull back to ensure the cables are locked into the case. Depress the Silver tab to release the connector from the case.

When making the connections with the TRiStar there is no need to observe polarity. There is no plus (+) or minus (-) issues when using the connection cables on a rectifier.

#### AC Power Cable

The Model TRiStar is designed to operate on AC power. The internal AC Power Supply will automatically sense and use either 120v or 240v AC when plugged into an AC power source, often found on rectifiers. For North American customers, the AC power cable included with the Model TRiStar is designed for use on 120v AC sources. Outside of North American and for areas where 240v AC is more common, Tinker & Rasor will include a suitable AC power cord for your region. If a suitable AC power cord was not included with your TriStar, one will need to be obtained, either from Tinker & Rasor or locally. The AC plug accepts standard PC computer

Web: www.tinker-rasor.com

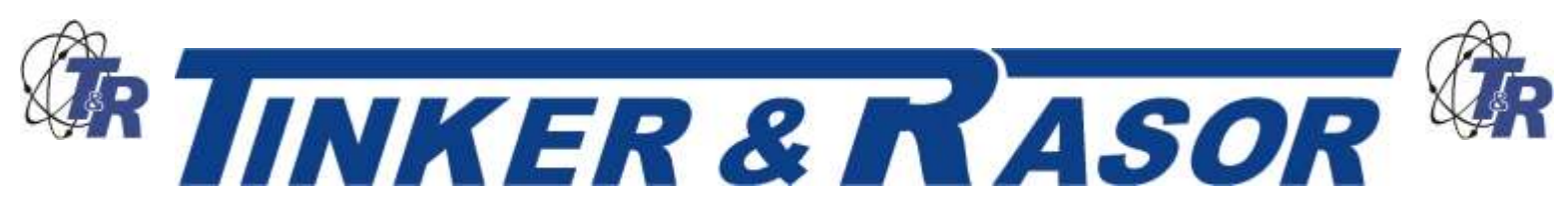

type power cables, and this additional power cord should be easy to find in most areas of the world.

**NOTE:** The TRiStar will automatically accept either 120v OR 220v AC (single phase) and no switch or adjustment is required.

#### Data Transfer Cables

The Model TRiStar can synchronize its programming with other TRiStar and Quasar instruments so that each instrument does not need to be programmed individually which can take time and allow for errors.

The Data Transfer cables are standard A to B USB cables, frequently used to connect a printer to a computer. The instrument is not USB compliant, and cannot be connected to a printer or a computer. This cable is used simply because it is easy to find replacements throughout the world.

NOTE: Do not connect the TRiStar to a computer or USB device, such as a flash drive, etc.

The TRiStar Data Transfer can be made by connecting the instruments in a "daisy-chain" arrangement. The first TRiStar in the line becomes the lead instrument. This is the only instrument that does not have a cable inserted into the "B" USB connector, the square type. Communication is made using the "A" or rectangular USB connector as an Output and the "B" or square connector as an Input.

The data transfer operation is done using the keypad, and this is covered later in this manual, in the section titled, <u>Special Features</u>.

#### GPS Antenna

The Model TRiStar uses a GPS antenna which is magnetically mounted to the main panel. This antenna has an 8' (2.5 m) lead wire, and may be moved outside of the instrument case to allow the instrument a better view of GPS satellites. The antenna is hardwired into the interior of the case and the antenna cannot be taken off entirely. The antenna wire may be wound up and stored in the cable storage area of the case when the antenna is attached to the main panel.

### Understanding the Panel of the TRiStar Current Interrupter

The Model TRiStar panel features are shown below. The instrument is turned on using a push button switch. The switch is located in the upper Left corner of the panel, and must be held for 3 seconds to turn the instrument ON and OFF. The instrument cannot be accidentally turned ON or OFF. An LED will show if the instrument is turned ON.

Next to the Power Button is the Circuit Closed LED. This LED will light during the interrupt cycle to show when the circuit is ON (Closed).

The Data Transfer connections are on the inside side panel, and the main panel indicates where they are located.

The magnetic mount GPS antenna area is near the Left edge of the main panel, and is where the GPS antenna should be mounted and kept when not outside of the case.

The LCD screen on the panel is a four line, twenty character display.

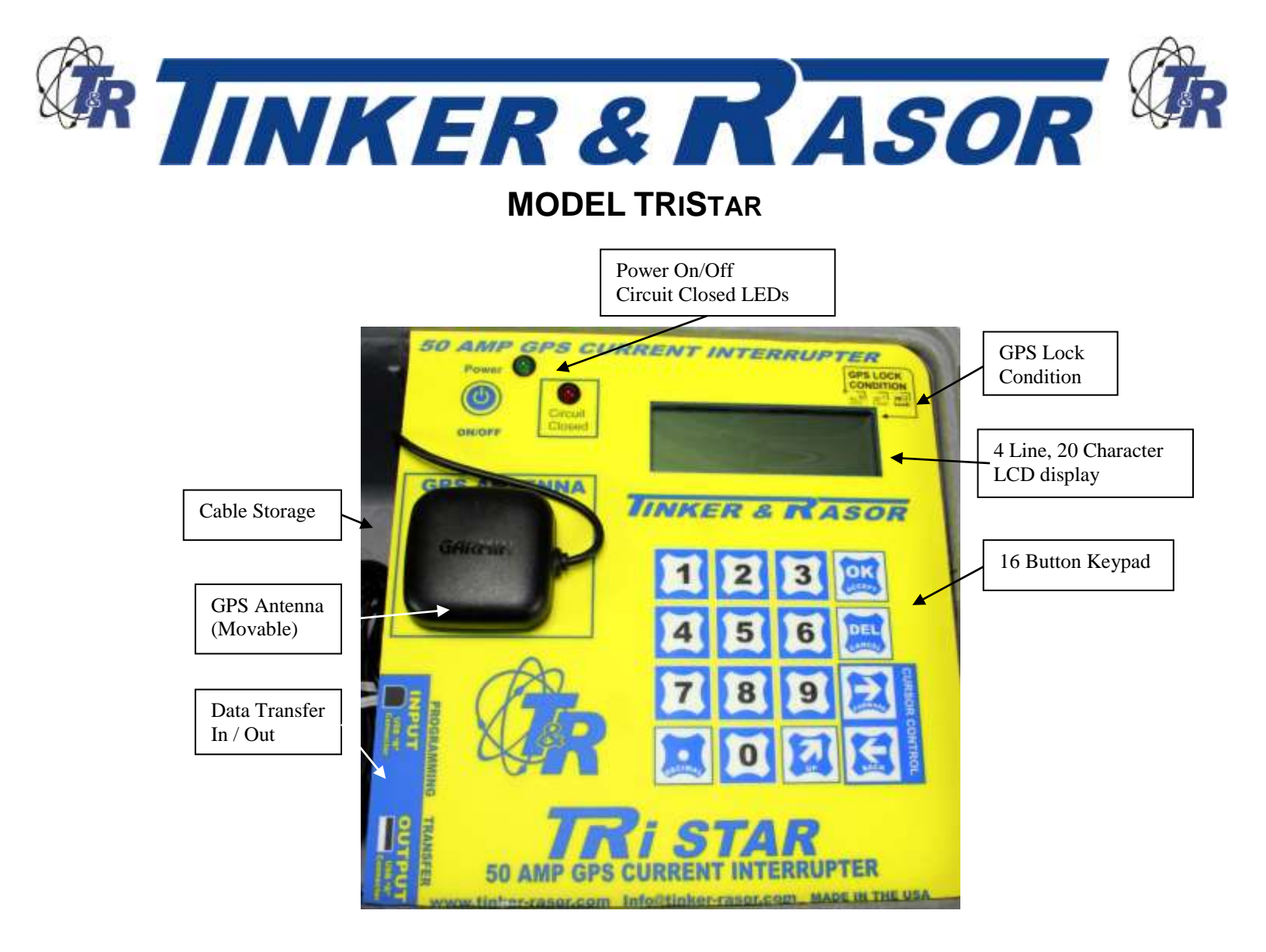

#### GPS Lock Condition

The GPS lock condition of the TRiStar will be displayed in the upper Right hand corner of the LCD display and will show a "0" for no lock to a GPS satellite, a "1" to show minimal, but sufficient lock to three GPS satellites and a "2" for optimal lock on four or more GPS satellites.

Below the LCD display is an indicator pointing to the interrupt connections on the outside of the case. Near the bottom Right hand side of the main panel is another indicator pointing to the AC connection on the outside of the case.

### Using the Keypad

The keypad is the main user interface with the instrument and used for all programming and access to all features. Besides the 1 – 9 and 0 keys, there are six other programming keys included with the keypad. They are: OK (Accept), DEL (Cancel),  $\rightarrow$  (Forward),  $\leftarrow$  (Back), \_-> (Up), and . (Decimal). These keys are used to interact with the TRiStar during programming and viewing of features. Most are self explanatory, with the possible exception of the "Up" key. This key will allow the user to move up through the menu tree. (See Appendix B) This is better described in the section below titled, <u>TRiStar Menu System</u>.

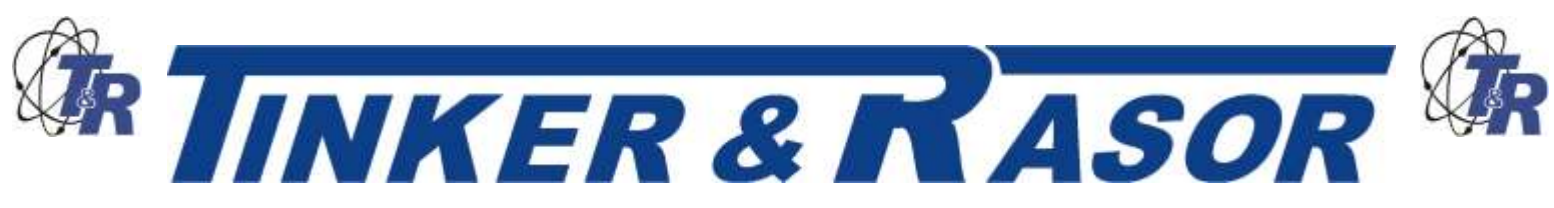

## Programming the TRiStar

The TRiStar is programmed by entering settings via an easy to use menu system. The menu system consists of a Main Menu, Sub Menus, data entry screens and confirmation screens.

The Main Menu is the top level screen and gives you the following options:

- 1. Program
- 2. Manual Cycling
- 3. Settings

Each of these choices is accessed by pushing the appropriate number button on the keypad; 1 = Program, etc.

#### Program Sub Menu

Pressing #1, Program, will bring you to the Program Sub Menu, consisting of the following options:

- 1. View Programs
- 2. New Program
- 3. Upload Programs

**Pressing #1**, **View Programs**, will show the programs that have been stored in memory. All program data is shown on a single screen. The program data consists of the Program number (#1, #2, #3, etc.) in the upper Left corner of the screen, the Start and Stop Date, the Start and Stop Time and the On and Off Times. Use the *FWD (Forward)* and *BCK (Back)* buttons on the keypad to scroll through all the stored programs.

**NOTE:** A program can be deleted in the View Program screens by pressing the Cancel (Delete) button on the keypad. A confirmation screen will come up when the Cancel (Delete) button is pressed to confirm you wish to delete the program. Once the delete program has been confirmed, the program is erased and cannot be retrieved.

If there are no programs stored in memory, the screen will show No Programs Stored.

Pressing #2, New Program, will access the data entry screens to store a new program. Each step of the programming will ask for confirmation of the data entered.

Screen 1: Enter Start Date (mm/dd/yy), Press Ok button.

NOTE: mm/dd/yy = two digit month/two digit day/two digit year, example:

01/01/14 for January 1, 2014.

Confirm: Press OK or Cancel to re-enter the data.

Screen 1: Enter Stop Date (mm/dd/yy). You will see that the Start Date is displayed on the same screen.

Confirm: OK or Cancel

NOTE: At any screen during the programming process you can use the Up button on the keypad to go back to the Program Sub Menu. Pressing the *Up* button again will take you to the Programs sub Menu. Pressing the *Up* button again will take you to the Main Menu.

Screen 2: Enter Start Time (hh:mm:ss).

NOTE: Time is entered and displayed as two digit Hour: two digit minute: two digit second. Time is entered and displayed on the 24 hour clock. Two o'clock and ten minutes and zero seconds is entered and displayed as 14:10:00.

Confirm: OK or Cancel

Screen 2: Enter Stop Time (hh:mm:ss)

Web: www.tinker-rasor.com

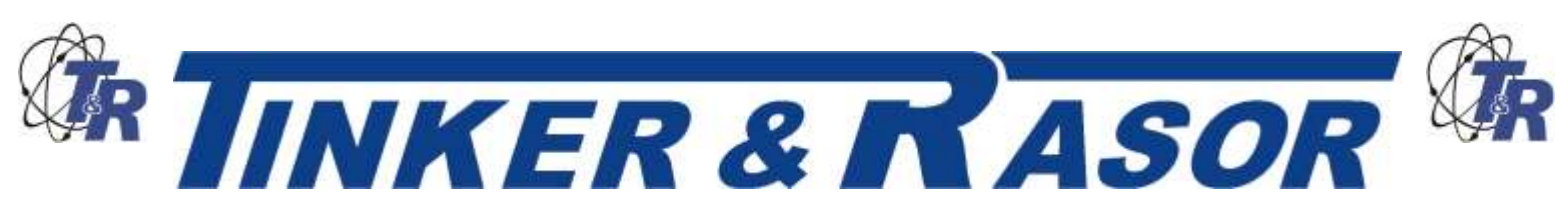

NOTE: Start and Stop times can be set to happen each day a program runs OR Start Time can happen only on the Start Date and the Stop Time will happen only on the Stop Date. This setting is called **Cycling Mode** and can be set under the **Settings Sub Menu**. Start and Stop daily is referred to as Periodic and only on Start and Stop Dates is referred to as Continuous. See **Settings Sub Menu** for more information.

#### Confirm: OK or Cancel

Screen 3: Enter ON Time. This screen will show a blinking cursor and the time may be entered easily with up to three digits before the decimal place and up to three digits after the decimal. For example, an ON time of three seconds can be entered as 3 followed by pressing the *OK* button. An ON Time of half a second would be entered as 0.5, followed by pressing the *OK* button.

#### Confirm: OK or Cancel

Screen 3: Enter OFF Time.

**NOTE:** ON and OFF are used throughout the TRiStar and it is important to understand their meanings. ON refers to the time the TRiStar has the circuit Closed, meaning the current is flowing through the interrupter. OFF refers to the time the TRiStar has the circuit Open, meaning the current is not flowing through the interrupter.

#### ON = Closed = Protection

#### OFF = Open = No Protection

#### Confirm: OK or Cancel

After pressing the Confirm: *OK* button, the screen will show confirmation that the program was added and stored to memory. Pressing the OK button again will bring you back to the **Programs Sub Menu**.

After adding a program to memory you will notice that most Sub Menu screens will now show the time until the start of the program at the bottom of the display. When there are more than one programs in memory, the program with the nearest Start Date and Start Time will be displayed. Depending on how far in the future the next program to run is, the time may be displayed with a three digit hour in the format hhh:mm:ss.

#### **Upload Programs**

The Model TRiStar can transfer programming with other TRiStar and Quasar interrupters via USB cable. This feature not only saves a lot of time that would otherwise be spent programming, but also removes the possibility of an error in programming on one or more of a group of TRiStars that are meant to operate together. The USB cable (supplied) has an "A" and "B" connector at either end. The "A" connector (rectangular) is connected to the Output port of the TRiStar and the "B" connector (square) is connected to the Input port of the TRiStar. The TRiStar that does not have anything plugged into its Input, or "B" port is the Controlling unit in the transfer. The ports are located on the inside side panel, in the storage area of the case.

On the Controlling TRiStar, Choose #3 in the Programs Sub Menu, Upload Programs. The next screen will ask that you check all connections and press the OK button to start the transfer. Press *OK* or *Cancel. Cancel* will take you back to the Programs Sub Menu. *OK* will start the upload (transfer) of the programs. All ten programs will transfer in a few seconds. While the transfer is taking place the screen will show "Sync in progress. ...". The screen will automatically change to show "Done" when the upload is complete. Press *OK* to return to the Program Sub Menu.

**NOTE:** When using the Upload Programs feature, it is important to note that the memory of all TRiStars, with the exception of the Controlling unit, will be erased and overwritten.

#### Manual Cycle Sub Menu

The Manual Cycle Sub Menu offers two choices:

1. Start Manual Cycle

Web: www.tinker-rasor.com

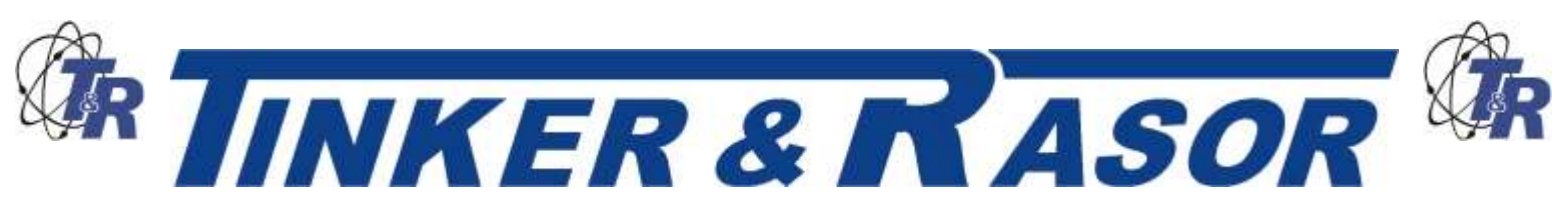

#### 2. Get In Sync

#### Start Manual Cycle

Start Manual Cycle takes you to a screen where you input the ON and OFF Times. The ON and OFF Times from the last Manual Cycle are kept. Pressing OK starts the interruption cycle with the stored ON and OFF Times, Cancel returns to the Manual Cycle Sub Menu. Pressing the "1" button on the keypad allows you to enter new ON and OFF Time settings.

#### Get In Sync

The Get In Sync feature is meant to be used to add a TRiStar to a group of TRiStars already interrupting. For example, during a close interval pipe to soil potential survey (CIPS), five TRiStars are being used to interrupt rectifiers in the field. These five TRiStars have been in operation since Monday and it is now Wednesday afternoon and an additional TRiStar needs to be added to the group. Use the Get In Sync feature to add additional TRiStars to those already in operation.

To use Get In Sync, the TRiStar units to be added must have identical settings to those already in operation. The TRiStar will use the program information of when the Start Date and Start Time happened and what the ON and OFF settings are to determine a new, synchronous Start Time will be. When this time occurs, the TRiStar will automatically start interrupting, in sync with the other units.

Choose Get In Sync, #2 on the Manual Cycle Sub Menu.

#### Get In Sync Sub Menu

Choose #1, "Choose Program from the list". This will allow you to view the programs in memory to find a program that should have started in the past or will start in the future to use the Get In Sync feature with.

Choose #2, "Enter New Program" if the TRiStar was not previously programmed as those already in operation had been. This will take you though a set of data entry screens similar to the Programming setup previously discussed in this manual. The main difference between these screens and the New Program screens is that now you can use a Start Date and Start Time that have already occurred. In the New Program screens you can only use Start/Stop Date/Times that will occur in the future. When programming the Get In Sync feature, the Stop Date and Stop Time must still occur in the future.

After confirming the ON and OFF times a confirmation screen will appear asking to Start Sync?. OK will begin the countdown to sync, Cancel will take you back to the Get In sync Sub Menu. Once the TRiStar begins interrupting, the screen will change to the Interrupting display, as with any active interrupting program.

#### Settings Sub Menu

The Settings Sub Menu, #2 from the Main Menu, offers the following options:

- 1. Change Settings
- 2. Reset Settings

#### **Change Settings**

Choosing #1, Change Settings, will take you to the Settings Sub Menu, #4 from the Main Menu, offers the following options:

- 1. Time / Position
- 2. Cycling Settings
- 3. Power Settings

Choosing #1 from the Settings Sub Menu brings up the GPS Time and Date. This data has been corrected from Universal Time – UTC (formerly known as Greenwich Mean Time – GMT) to display as

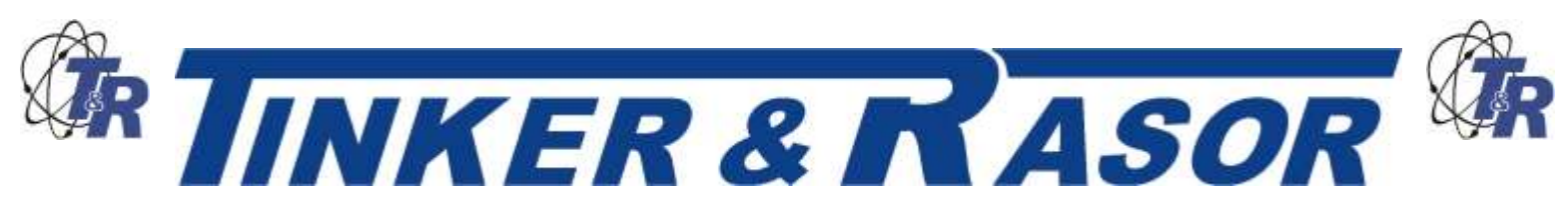

your local time based upon your GPS position. If the time displayed is not correct, it can be adjusted in the following steps. Pressing the *OK* button brings up the Time / Position Sub Menu.

#### Time / Position Sub Menu

The Time / Position Sub Menu has three options:

- 1. Time Zone
- 2. Set DST
- 3. View GPS Data

#### Time Zone

The TRiStar uses the GPS location to automatically adjust the time to a local time zone. However, as most time zones are set as political boundaries and not by exact Latitudinal and Longitudinal lines, the automatic adjustment may be incorrect. The TRiStar allows the user to manually set the time zone so the correct local time is displayed.

Pressing #1 from the Time / Position Sub Menu brings up a screen that shows:

- 1. AUTOMATIC
- 2. manual

The current setting of the TRiStar is shown in all CAPITOL letters. The alternative choice is show in all lowercase letters. To change from one setting to the other, press the appropriate button, one (1) or two (2). The text will change to all CAPITOL letters showing your choice was made correctly.

If MANUAL is selected, pressing *OK* brings a screen that has a list of time zones. A major city is listed for each of the world's time zones. Use the arrow buttons on the keypad to select the city which is in the time zone you wish to use. When the correct time zone is highlighted, press the *OK* button. The change will be confirmed. After pressing OK again, the display will show the new time and date.

If AUTOMATIC is selected, pressing OK changes the display to show the time and date.

Press OK to return to the Time / Position Sub Menu.

#### Set DST

The TRiStar does not automatically adjust for Daylight Savings Time (DST). If your time zone uses Daylight Savings Time you can set the TRiStar to observe this by pressing #2 from the time / Position Sub menu.

The display screen will show:

Daylight Savings Time

- 1. on
- 2. OFF

Again, all CAPITOL letters indicates which setting is in effect. Press the appropriate number button to make a change. Press Cancel to not make a change and return to the Time / Position Sub Menu. Press the button associated with the lowercase letters text and press OK to change the settings. The screen will change to show the new time and Date. Pressing OK again will return you to the Time / Position Sub Menu.

**NOTE:** Daylight Savings Time is observed in the United States during the summer months. The local time in some US time zones is set forward by one hour. This event may be in use in other parts of the world and referred to in a different manner. The TRiStar will not automatically adjust to DST, and so this setting will need to be changed again when Standard time resumes.

#### View GPS Data

Pressing #3 in the Time / Position Sub Menu will bring up the actual GPS Time and Date information. This information is displayed in UTC. The Latitude and Longitude of the TRiStar unit is also displayed

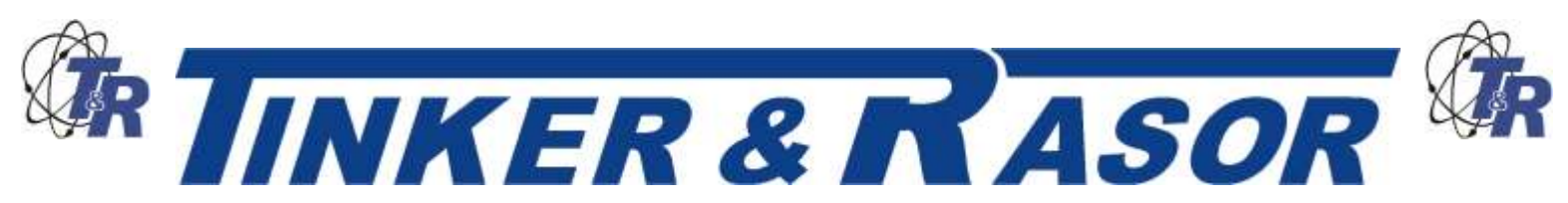

here. Press OK to display the current local time and date. Press OK again to return to the Time / Position Sub Menu.

To return to the Settings Sub Menu, use the Up button on the keypad.

#### Cycling Settings Sub Menu

The Cycling Settings Sub Menu offers three settings which can be changed by the user. These settings effect the way the TRiStar operates during an interruption cycle. The three options are:

- 1. Set First Cycle
- 2. Set Cycling Mode
- 3. Standby Settings

Set First Cycle

The First Cycle determines whether the TRiStar will begin in the ON or OFF position when interrupting starts.

**NOTE:** The TRiStar is able to operate in sync with GPS current interrupters made by manufacturers other than Tinker & Rasor, the TRiStar is able to adjust whether it begins operation in the ON or OFF position. Refer to the user manual of your non TRiStar units to see which cycle mode they use.

To make a change to the TRiStar Cycle Mode, press #1 from the Cycling Settings Sub Menu. The display changes to show:

- First Cycle
- 1. open
- 2. CLOSED

Again, the all CAPITOL letters shows which setting is currently in effect. To change this, press the appropriate number and press OK. To not make a change, press Cancel. Pressing OK or Cancel will return you to the Cycling Settings Sub Menu.

#### Set Cycling Mode

Set Cycling Mode will change how the TRiStar interprets the Start Time and Stop Time of a program in memory. Continuous Mode means the TRiStar will run its interrupt program from the Start Date and Start Time continuously until the Stop Date and Stop Time are reached. In Periodic Mode, the TRiStar will interrupt starting at the Start Date and Start Time, but will stop at the Stop Time each day the programs run.

To change this setting, press #2 from the Cycling Settings Sub Menu. The screen will show:

- Cycling Mode
- 1. continuous
- 2. PERIODIC

Press the appropriate number to change the setting and the confirmation screen will show the change by changing the text from lowercase to CAPITOL letters. Press OK to return to the Cycling Settings Sub Menu. Press Cancel to return without changes.

#### Standby Settings

The TRiStar allows the user to change the status of the interrupter to be ON or OFF when in Standby Mode. Standby Mode occurs when the TRiStar is waiting to run an interrupter program, or is in Periodic Mode and waiting for the next Start Time to occur. By default, the Model TRiStar is in the ON or Closed

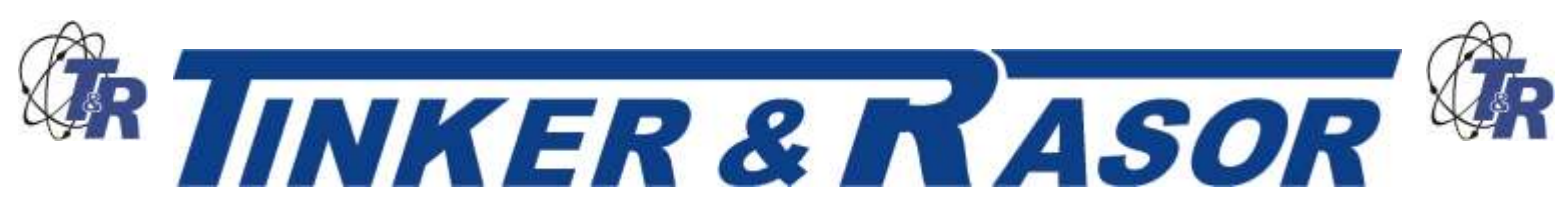

position when in Standby Mode. To change this, press #3 in the Cycling Settings Sub Menu. The screen will show:

Standby Settings:

- 1. open
- 2. CLOSED

Press the appropriate number to change the setting and the confirmation screen will show the change by changing the text from lowercase to CAPITOL letters. Press OK to return to the Cycling Settings Sub Menu. Press Cancel to return without changes.

#### **Reset Settings**

Choosing #2 from the Settings Menu will give the user the option of resetting all of the user settings, as described in the last section above, back to the factory default.

The factory default settings are:

Time/Position Settings, Time Zone = Automatic

Cycling Settings, First Cycle = ON

Cycling Settings, Cycling Mode = Periodic

Cycling Settings, Stand By Settings = ON

### **Over Voltage Alarm**

The Model TRiStar is equipped with an alarm that will sound in the event of an over voltage condition.

If the system that the TRiStar is connected to has more than 240v DC or AC, the unit will emit a high pitched, continuous beep to alert you of an over voltage. Immediately disconnect the cables from the side of the instrument, to prevent damage to the internal circuitry.

NOTE: The over voltage alarm will sound differently for DC over voltage than AC over voltage. If any sound is heard coming from the TRiStar, immediately disconnect the interrupt cables.

If the output of the rectifier that the TRiStar is attached to meets the specifications of the current interrupter, the over voltage condition may be a result of the connection to pipe or structure. Please use caution when investigating the voltage on a pipe or structure, as there may be much more voltage and/or current than assumed.

## Service

If the TRiStar needs to be shipped back to Tinker & Rasor for any reason, a suitable box will need to be found. UPS and other carriers will charge extra fees if the unit is shipped without a box. Also, the exposed heat sink could become damaged without an outer carton.

When shipping to Tinker & Rasor, instruments should be sent PREPAID, to:

Tinker & Rasor **ATTN: Repairs** 791 S. Waterman Ave. San Bernardino, CA 92408

For any changes to these instructions, or for the most up to date information, please always check online.

107-314

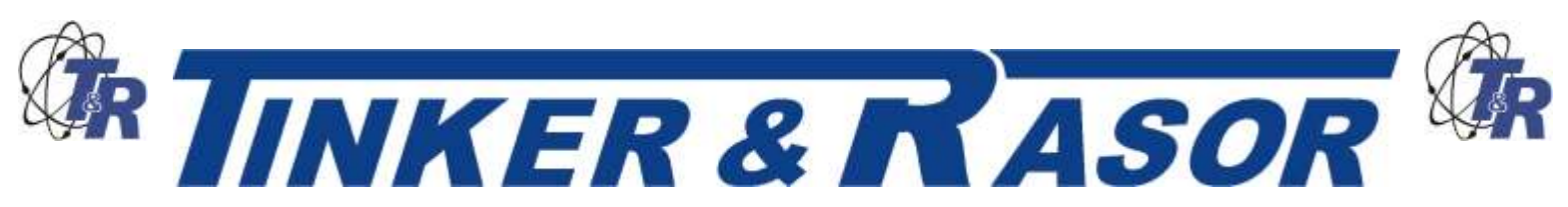

### **Troubleshooting**

| If                                                                                          | Then                                                                                                    |
|---------------------------------------------------------------------------------------------|----------------------------------------------------------------------------------------------------|
| There is a high pitched squeal or<br>buzzing sound coming from the<br>TRiStar               | This is the over voltage alarm. Immediately disconnect the cables from the instrument.                                                                                                    |
| Some TRiStars show a different time than others with GPS Lock                               | When programming multiple units to work in sync, first reset all user settings to factory default. From the main menu, choose <i>3 -&gt; Settings</i> , <i>2 -&gt; Reset Settings</i> , <i>OK</i> . This is most likely due to incorrect DST or Time Zone settings. |
| When I push the Power button, nothing happens                                               | The Power button on the panel of the TRiStar requires you to <u>push and hold</u> <u>down</u> the button for three (3) seconds.                                                                                                    |
| The A/C cord that came with the unit does not fit the rectifier / wall power in my location | The included A/C cord is meant for use with 120v A/C in the US and Canada. A different cord may be required for use in your location. The TRiStar will operate from either 110v or 240v AC.                                                                         |
| I have lost the Data Transfer cable<br>or A/C power cord                                    | The Model TRiStar uses standard computer cables for the sync function and A/C power. These types of cables are very common throughout the world, and should be easy to source in your area.                                                                         |

## How Do I . . .

| Set the TRiStar so that it stops cycling each day of my program?                                                                   | Under the Settings menu, sub-menu Cycle Settings, choose option 2 for Cycling Mode. Continuous means the TRiStar will cycle 24 hours a day during the days of the program. Periodic means that the TRiStar will run its program only during the programmed times, each day of the program.                                              |
|----------------------------------------------------------------------------------------------------|----------------------------------------------------------------------------------------------------|
| Add another TRiStar to a group of TRiStars already running a program?                                                              | Use the <i>Get in Sync</i> feature to add a new unit to a group. Use the <i>Manual Cycle</i> sub-menu and choose <i>Get in Sync</i> . This will allow you to enter program data for a date and time in the past. The TRiStar will figure the exact moment to start the program and be in sync with all the other units already running. |
| Get the TRiStar to start in the<br>OPEN or in the CLOSED position,<br>so it can be used with other<br>manufacturers' interrupters? | The Model TRiStar can be changed so that it starts in either the OPEN (Off) or CLOSED (On) conditions. By default, the TRiStar starts in the CLOSED (On) condition. This can be changed under the <i>Settings</i> menu, Sub-menu <i>Cycle Settings</i> , option <i>1</i> .                                                              |
| Get the TRiStar to depolarize my pipeline before a survey?                                                                         | Use the Set Standby Condition under the Settings menu, sub-menu Cycle Settings, option 3.                                                                                                    |
| Tell if any given option in the menu is active or not?                                                                             | The options available in the menu system will show <u>ALL UPPER CASE</u><br><u>LETTERS</u> for the active choice, and <u>all lower case letters</u> for the inactive choice.                                                                                                    |

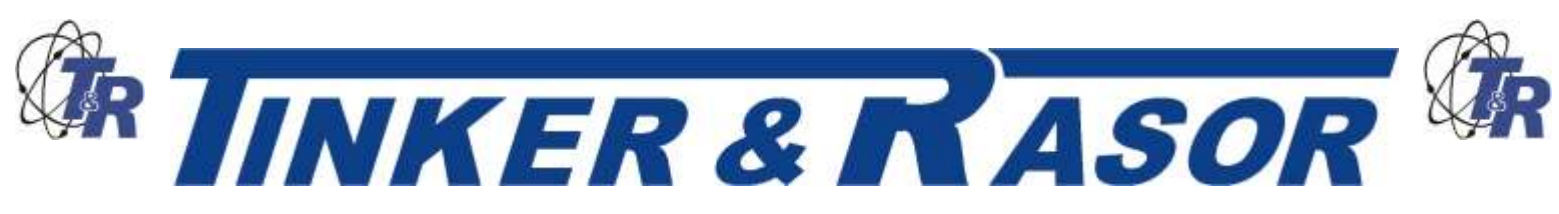

### **TECHNICAL APPENDIX A**

### **Important Note Regarding Rectifier Spikes**

Most rectifiers experience a voltage spike when opening and closing, due to a capacitance effect in the system that can be quite large and very fast. Depending upon the magnitude and duration of the spike, the TRiStar, and most other current interrupters made today, can become significantly damaged.

It is recommended that an oscilloscope be connected to a rectifier and the rectifier be manually cycled to see what type of spike may be present, prior to using an interrupter.

This step becomes especially important when the DC output of the rectifier is  $\geq$  50% or of the maximum current the interrupter can handle. In the case of the TRiStar, which is a 50 Amp max instrument, a rectifier with an output greater than 24 amps should be investigated with an oscilloscope.

The Magnitude and duration of the voltage spike is expressed in the graph below. The green area of the graph is 0 - 750 volts and 0 - 2 milliseconds (0.002s) of time. The red area shows higher voltages and longer durations which can damage the instrument.

If a rectifier is found to have a voltage spike in the red area of the graph, it is suggested that a connection to earth ground be used when interrupting.

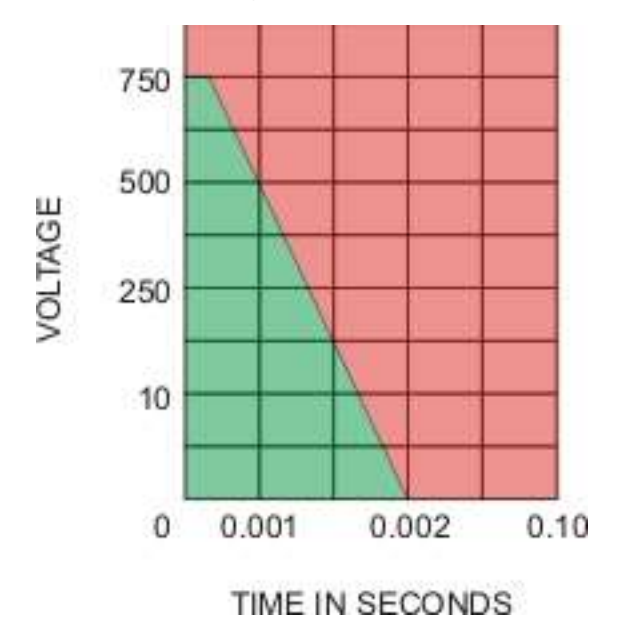

Web: www.tinker-rasor.com

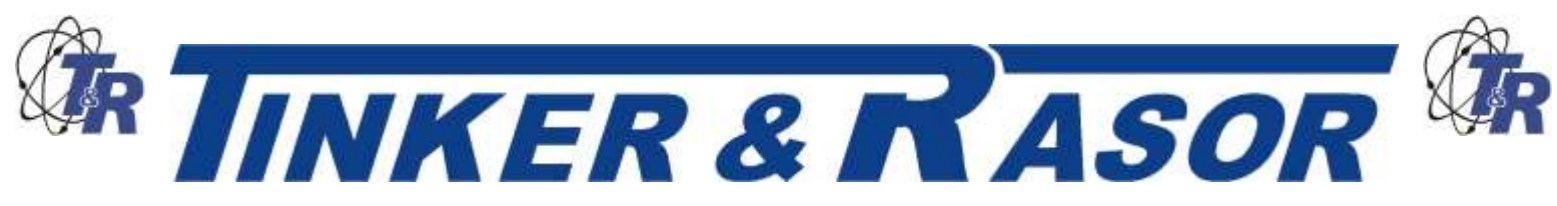

## **TECHNICAL APPENDIX B**

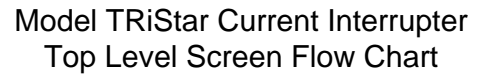

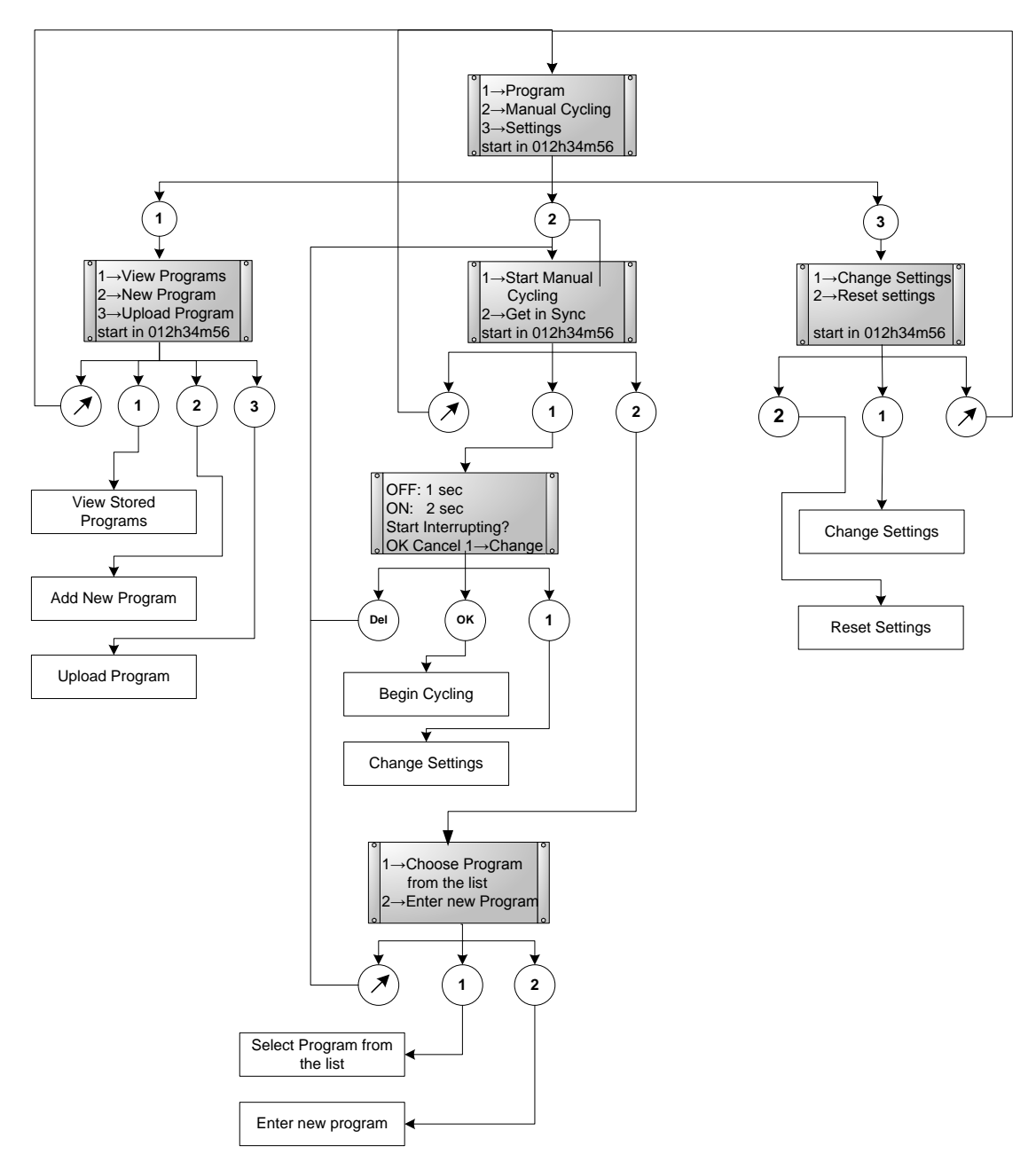

Web: www.tinker-rasor.com

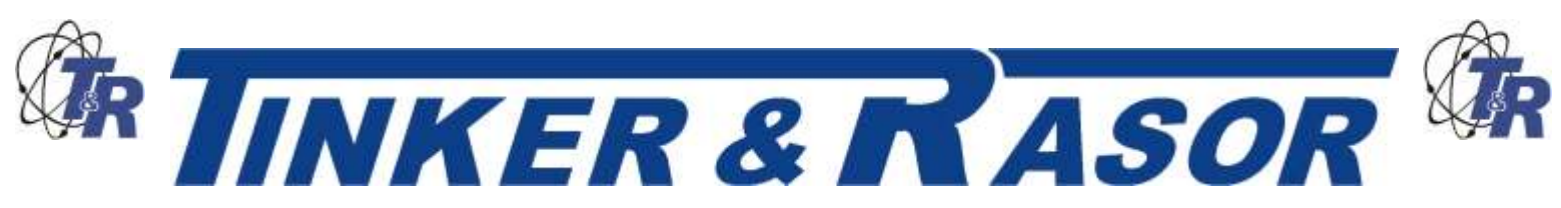

Model TRiSTar Current Interrupter Add New Program Screen Flow Chart

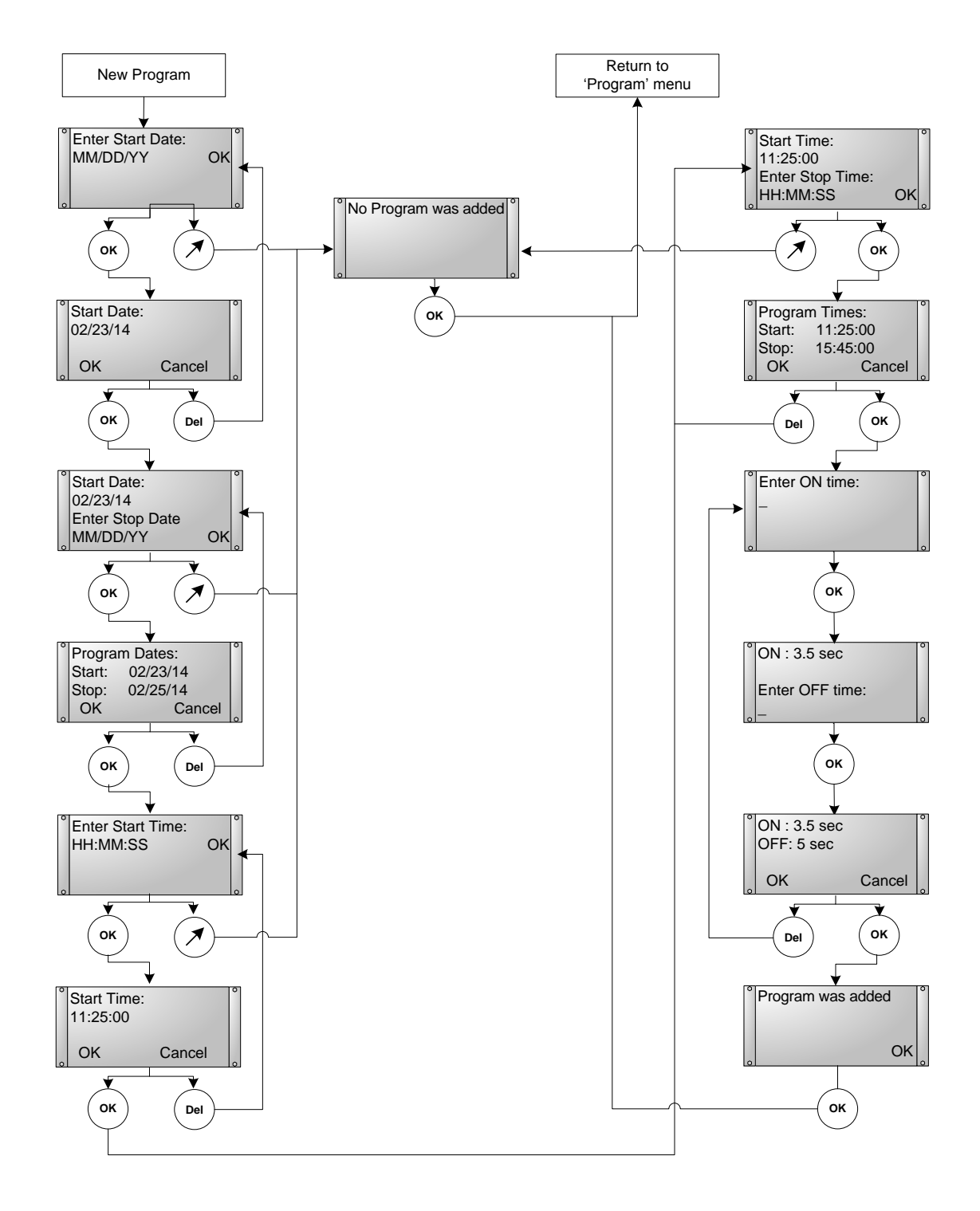

Web: www.tinker-rasor.com

E-mail: Info@tinker-rasor.com

QMF-570 012-286

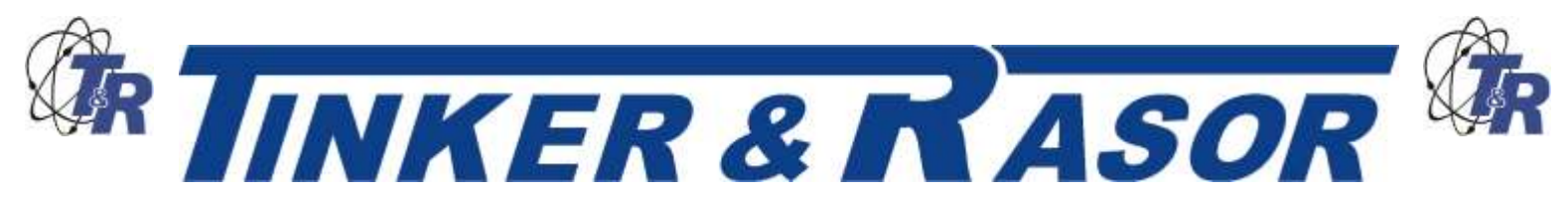

Model TRiSTar Current Interrupter Change Settings Screen Flow Chart

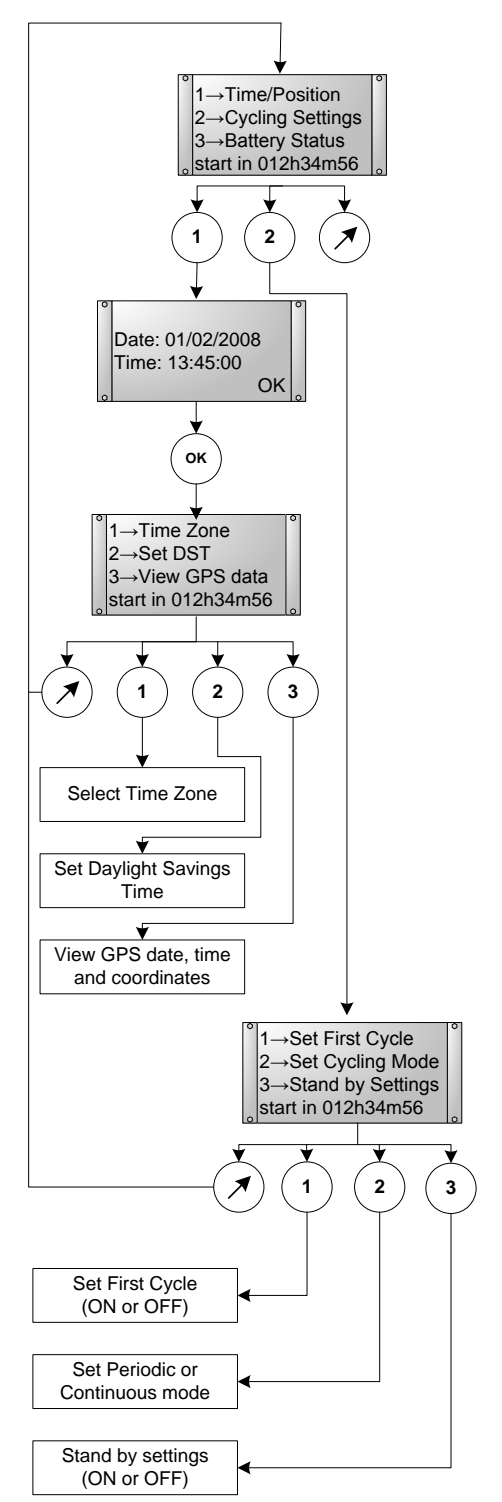

Web: www.tinker-rasor.com

E-mail: Info@tinker-rasor.com

QMF-570 012-286